### <u>Login</u>

- 1. Go to https://apps.hr.emory.edu/timecard/.
- 2. Enter your NetID and Password.
- 3. Click Log in.

The timecard for the Current Pay Period will appear.

| Save Changes      | Trevious T    |                  | guarmenta         |                      |              |                    |                |                |                        |
|-------------------|---------------|------------------|-------------------|----------------------|--------------|--------------------|----------------|----------------|------------------------|
| Date              | Insert<br>New | In               | Out               | No<br>Lunch<br>Taken | Pay<br>Code  | Hours              | Shift<br>Hours | Daily<br>Hours | Over Tota<br>Time Hour |
| Sun, Jun 8, 2014  | +             |                  |                   |                      |              |                    | 0.00           | 0.00           | 0.0                    |
| Mon, Jun 9, 2014  | +             | 11:11AM          | 5:12PM            |                      | SCK<br>SCK-C | <b>2.0</b><br>2.00 | 6.00           | 8.00           | 8.0                    |
| Tue, Jun 10, 2014 | +             | 8:04AM           | 5:07PM            | <b>v</b>             |              |                    | 9.00           | 9.00           | 17.0                   |
| Wed, Jun 11, 2014 | +             | 8:00AM           | 12:03PM           |                      |              |                    | 4.00           | 4.00           | 21.0                   |
| Thu, Jun 12, 2014 | +             | 8:05AM           | 12:02PM           |                      |              |                    | 4.00           | 4.00           | 25.0                   |
| Fri, Jun 13, 2014 | +             | 8:00AM           | 12:01PM           |                      |              |                    | 4.00           | 4.00           | 29.0                   |
| Sat, Jun 14, 2014 | +             |                  |                   |                      |              |                    | 0.00           | 0.00           | 29.0                   |
| Sun, Jun 15, 2014 | +             |                  |                   |                      |              |                    | 0.00           | 0.00           | 29.0                   |
| Mon, Jun 16, 2014 | +             | 8:06AM<br>1:00PM | Missing<br>5:07PM |                      |              |                    | 4.00           | 4.00           | 33.0                   |
| Tue, Jun 17, 2014 | +             | 8:07AM           | 5:10PM            |                      |              |                    | 8.25           | 8.25           | 41.2                   |
| Wed, Jun 18, 2014 | +             | 8:07AM           | 5:02PM            |                      |              |                    | 8.00           | 8.00           | 49.2                   |
| Thu, Jun 19, 2014 | +             |                  |                   |                      |              |                    | 0.00           | 0.00           | 49.2                   |
| Fri, Jun 20, 2014 | +             |                  |                   |                      |              |                    | 0.00           | 0.00           | 49.2                   |
| Sat, Jun 21, 2014 | +             |                  |                   |                      |              |                    | 0.00           | 0.00           | 49.2                   |
| Pay Code          |               | Hours            | Leave Balance     | s                    | FHL Taken    |                    |                |                |                        |
| Regular           |               | 47.25            | Pay Code          | Hours                | Pay Code     | Hours              |                |                |                        |
| Sick Leave        |               | 2.00             | Sick              | 138.94               |              |                    |                |                |                        |

#### **Available Menu Items**

The following menu items are available for biweekly staff:

| My Adjustments | 3 | My Timecards <del>•</del> | My Leave▼ | Reports |
|----------------|---|---------------------------|-----------|---------|
|----------------|---|---------------------------|-----------|---------|

**My Adjustments** - use the **My Adjustments** link to view all timecard adjustments requested. You can also approve/deny timecard adjustments made by your supervisor/manager.

My Timecards – use the My Timecards link to view and edit your timecards.

My Leave – use the My Leave link to request time off.

Reports - use the Reports link to time and attendance reports. Available reports are:

*Clocking Transaction Report* – a detailed listing of the employee's clocking history by date. It includes the clock in/out time, total hours per day, and the telephone number used to record the transaction.

*Current Pay Summary* – provides a pay summary of the total hours paid for the current or previous pay period.

*Prior Pay Sumamry* – provides a pay summary for total hours paid from previous pay cycles.

*Leave Accrual Report* – provides the available leave balance for employees sick and vacation leave by pay period; and the floating holidays usage by week begin date.

#### **Timecard Header**

The timecard header will show the information for the job record you selected (Name & ID, job title, dept, and supervisor name).

| Name & ID#: Wilson, Evon | 007461200 - Payroll Asst | Dept: Controllers: Payroll | Supervisor: Foster, Rhonda Cherise |
|--------------------------|--------------------------|----------------------------|------------------------------------|
| Save Changes Previou     | s Period Adjustments     |                            |                                    |

Save Changes – use to save timecard adjustments made to the timecard.

**Previous Period** – use to view the timecard for the previous pay period.

Adjustments – use to view timecard adjustment request for the applicable pay period.

### **Timecard Indicators**

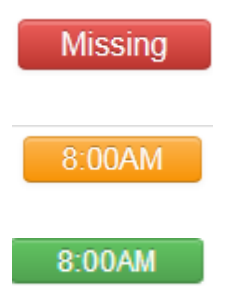

Indicates a missing punch. Employee must submit a timecard adjustment request to ensure payment for the entire day/shift.

Indicates a timecard adjustment request that has been submitted but has not been approved.

Indicates a timecard adjustment that has been requested and approved by the employee and supervisor.

#### Add a Missing Punch

1. Click in the red cell that says Missing.

| Punch Date: | 6/11/2014 •                     |        |    |
|-------------|---------------------------------|--------|----|
| Time:       | 8a                              |        |    |
| Reason:     | Employee forgot to clock in/out |        |    |
|             |                                 |        |    |
| Delete      |                                 | Cancel | OK |

- 2. Enter the missing punch time.
- 3. Select the Reason for the missed punch.
- 4. Click OK.

The punch time you entered will appear on the timecard in orange.

| MON, JUN 9, 2014  | + | 11:11AM | 5:12PM  |  |
|-------------------|---|---------|---------|--|
| Tue, Jun 10, 2014 | + | 8:04AM  | 5:07PM  |  |
| Wed, Jun 11, 2014 | + | 8:00AM  | 12:03PM |  |
| Thu, Jun 12, 2014 | + | 8:05AM  | 12:02PM |  |
| Fri, Jun 13, 2014 | + | 8:00AM  | 12:01PM |  |

5. Click the **Save Changes** button to save your request.

A confirmation message will appear.

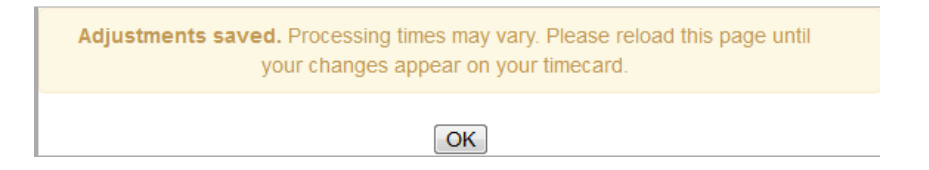

- 6. Click OK.
- 7. Your timecard will appear with the requested changes.
- 8. An email notification will be sent to your manger/supervisor so he/she can approve your change.

#### **Change an Existing Punch**

- 1. Click in the cell that shows the punch time you want to change.
- 2. Enter the new punch time.
- 3. Select the Reason for the change.

| Punch Date: | 6/13/2014                      |           |
|-------------|--------------------------------|-----------|
| Time:       | 5p                             |           |
| Reason:     | Employee clocked in/out in err |           |
| Delete      |                                | Cancel OK |

4. Click OK.

The new punch time you entered will appear on the timecard in orange.

| Thu, Jun 12, 2014 | + | 8:05AM | 12:02PM |  |
|-------------------|---|--------|---------|--|
| Fri, Jun 13, 2014 | + | 8:00AM | 5:00PM  |  |
| Sat, Jun 14, 2014 | + |        |         |  |

5. Click the **Save Changes** button to save your request.

A confirmation message will appear.

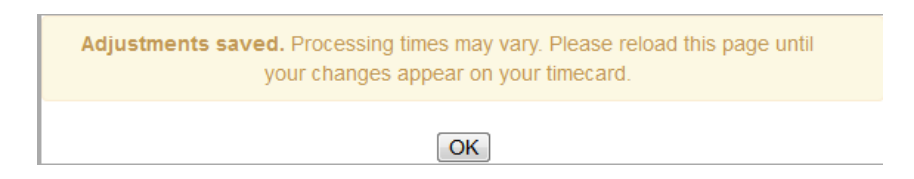

- 6. Click OK.
- 7. Your timecard will appear with the requested changes.
- 8. An email notification will be sent to your manger/supervisor so he/she can approve your change.

### **Cancel Lunch Break**

1. Check the **No Lunch Taken** box on the appropriate date.

| Mon, Jun 9, 2014  | + | 11:11AM | 5:12PM |          |
|-------------------|---|---------|--------|----------|
| Tue, Jun 10, 2014 | + | 8:04AM  | 5:07PM | <b>V</b> |

2. Click the Save Changes button to save your request.

A confirmation message will appear.

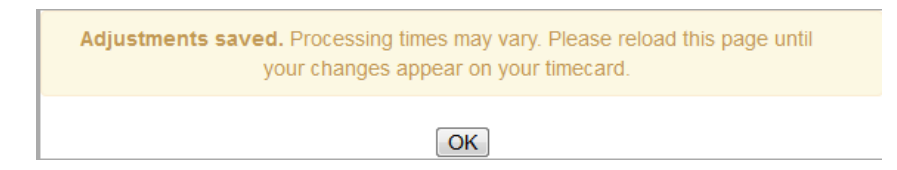

- 3. Click OK.
- 4. Your timecard will appear with the requested changes. The out punch time and the No Lunch Taken check box will appear in orange on the timecard. The shift, daily, and total hours will update.

| Date              | Insert<br>New | In      | Out    | No<br>Lunch<br>Taken | F | 'ay<br>ode | Hours | Shift<br>Hours | Daily<br>Hours | Over Total<br>Time Hours |
|-------------------|---------------|---------|--------|----------------------|---|------------|-------|----------------|----------------|--------------------------|
| Sun, Jun 8, 2014  | +             |         |        |                      |   |            |       | 0.00           | 0.00           | 0.00                     |
| Mon, Jun 9, 2014  | +             | 11:11AM | 5:12PM |                      |   |            |       | 6.00           | 6.00           | 6.00                     |
| Tue, Jun 10, 2014 | +             | 8:04AM  | 5:07PM |                      |   |            |       | 9.00           | 9.00           | 15.00                    |

5. Your manger/supervisor will receive an email notification so he/she can approve your change.

### Shorten or Lengthen Your Lunch Break

1. Click the + sign on the date you need to change your lunch. The system will add a new row to record your out an in punch for lunch.

| Fri, Jun 13, 2014 | + | 8:00AM | 12:01PM |  |
|-------------------|---|--------|---------|--|
| Sat, Jun 14, 2014 | + |        |         |  |
| Sun, Jun 15, 2014 | + |        |         |  |
| Mon, Jun 16, 2014 | + | 8:06AM | 5:07PM  |  |

- 2. Click in the blank OUT cell that was added.
- 3. Enter the time that you went to lunch.
- 4. Enter the reason for the edit.
- 5. Click OK.

| Punch Date: | 6/16/2014                      |           |
|-------------|--------------------------------|-----------|
| Time:       | 12:30p                         |           |
| Reason:     | Employee forgot to clock in/or |           |
| Delete      |                                | Cancel OK |

- 6. Click in the blank IN cell that was added.
- 7. Enter the time that you went to lunch.
- 8. Enter the reason for the edit.
- 9. Click OK

| Punch Date: | 6/16/2014                      |
|-------------|--------------------------------|
| Time:       | 12p                            |
| Reason:     | Employee forgot to clock in/or |
| Delete      | Cancel OK                      |

10. Click the Save Changes button.

A confirmation message will appear.

| Adjustments saved. Processing times may vary. Please reload this page until your changes appear on your timecard. |  |
|----------------------------------------------------------------------------------------------------|--|
| OK                                                                                                    |  |

- 11. Click OK.
- 12. Your timecard will appear with the requested changes. The out punch time and the No Lunch Taken check box will appear in orange on the timecard. The shift, daily, and total hours will update.

| Fri, Jun 13, 2014 | + | 8:00AM | 12:01PM |  |
|-------------------|---|--------|---------|--|
| Sat, Jun 14, 2014 | + |        |         |  |
| Sun, Jun 15, 2014 | + |        |         |  |
| Mon, Jun 16, 2014 | + | 8:06AM | 12:00PM |  |
| Tue. Jun 17. 2014 | + | 8:07AM | 5:10PM  |  |
| Wed, Jun 18, 2014 | + | 8:07AM | 5:02PM  |  |

13. Your manger/supervisor will receive an email notification so he/she can approve your change.

### Add Leave in the Current Pay Period

1. Click in the blank Pay Code field on the date you need to

| Date                                       | Insert<br>New    | In                | Out      | No<br>Lunch<br>Taken | Pay<br>Code | Hours | Shift<br>Hours | Daily<br>Hours | Over<br>Time | Total<br>Hours |
|--------------------------------------------|------------------|-------------------|----------|----------------------|-------------|-------|----------------|----------------|--------------|----------------|
| Sun, Jun 8, 2014                           | +                |                   |          |                      |             |       | 0.00           | 0.00           |              | 0.00           |
| Mon, Jun 9, 2014                           | +                | 11:11AM           | 5:12PM   |                      |             |       | 6.00           | 6.00           |              | 6.00           |
| Select the Pa<br>Enter the nu<br>Click OK. | ay Cod<br>mber o | e Type<br>f hours | from the | e list.              |             |       |                |                |              |                |
| Pa                                         | y Code           | Туре:             | Sick Le  | ave                  |             | •     |                |                |              |                |
| Pay                                        | Code H           | lours:            | 2.0      |                      |             |       |                |                |              |                |
| Delete                                     |                  |                   |          |                      |             | C     | Cancel         | OK             |              |                |

- 5. Click the **Save Changes** button to save your request.
  - A confirmation message will appear.

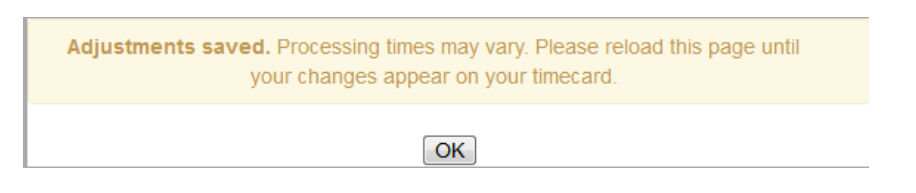

6. Click OK.

2. 3. 4.

7. Your timecard will appear with the requested changes.

| Date             | Insert<br>New | In      | Out    | No<br>Lunch<br>Taken | Pay<br>Code  | Hours              | Shift<br>Hours | Daily<br>Hours | Over Total<br>Time Hours |
|------------------|---------------|---------|--------|----------------------|--------------|--------------------|----------------|----------------|--------------------------|
| Sun, Jun 8, 2014 | +             |         |        |                      |              |                    | 0.00           | 0.00           | 0.00                     |
| Mon, Jun 9, 2014 | +             | 11:11AM | 5:12PM |                      | SCK<br>SCK-C | <b>2.0</b><br>2.00 | 6.00           | 8.00           | 8.00                     |

8. Your manger/supervisor will receive an email notification so he/she can approve your change.

#### **Request Time Off in a Future Pay Period**

1. Click on the My Leave link located at the top of the page.

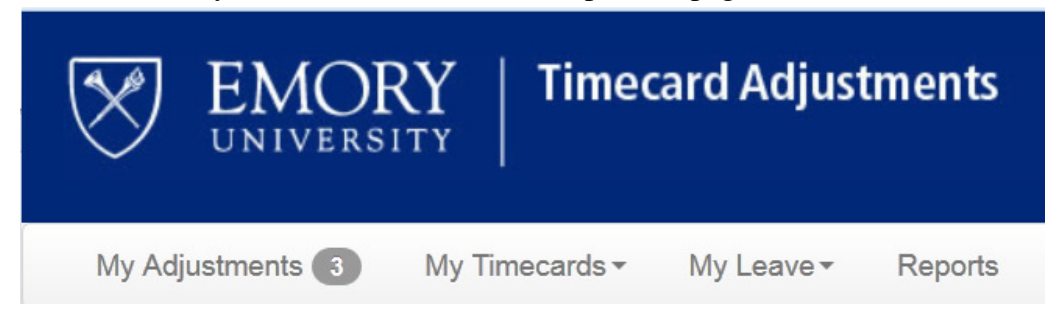

- 2. Select the appropriate job from the list.
- 3. Click the Request Leave button.

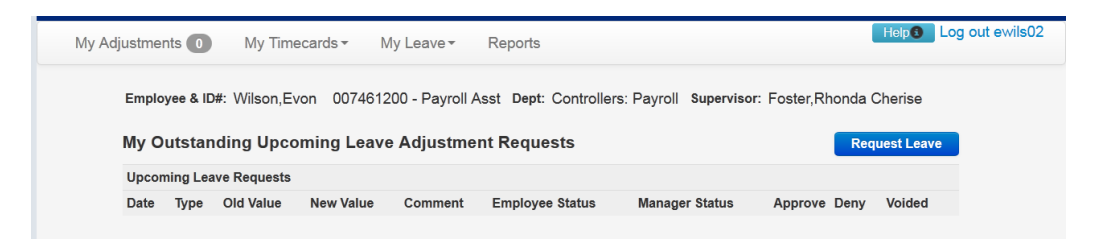

- 4. Check the boxes on the calendar that correspond to the day(s) you wish to take off.
- 5. Click Continue.

4

| <ul> <li>elect Days</li> <li>Check the boxes corresponding to the days you wish to take off</li> <li>Selecting Holidays, Saturdays, or Sundays will deduct time from your balances. Do not include holidays or weekends unless you are scheduled to work over those days.</li> </ul> |                                                                              |  |  |  |  |  |
|----------------------------------------------------------------------------------------------------|------------------------------------------------------------------------------|--|--|--|--|--|
|                                                                                                    | Next Month >>                                                                |  |  |  |  |  |
| June 2014                                                                                                    | July 2014                                                                    |  |  |  |  |  |
| Sun Mon Tue Wed Thu Fri Sat                                                                                                    | Sun Mon Tue Wed Thu Fri Sat                                                  |  |  |  |  |  |
| 1 2 3 4 5 6 7                                                                                                    | ♥1 ♥2 ♥3 ■4 ■5                                                               |  |  |  |  |  |
|                                                                                                    |                                                                              |  |  |  |  |  |
|                                                                                                    | n 13 n 14 n 15 n 16 n 17 n 18 n 19                                           |  |  |  |  |  |
| 22 23 24 25 26 27 28                                                                                                    | □ 20 <u>□</u> 21 <u>□</u> 22 <u>□</u> 23 <u>□</u> 24 <u>□</u> 25 <u>□</u> 26 |  |  |  |  |  |
|                                                                                                    | 27 28 29 30 31                                                               |  |  |  |  |  |
|                                                                                                    | Continue                                                                     |  |  |  |  |  |

- 6. Select the type of leave you would like to take for each day.
- 7. Enter the appropriate number of hours to be taken for each day.
- 8. Click Continue.

| Enter the appropriate number | r of hours to be taken for each day |        |  |
|------------------------------|-------------------------------------|--------|--|
| Day                          | Туре                                | Hours  |  |
| July 1, 2014                 | Floating Holiday                    | • 8.00 |  |
| July 2, 2014                 | Floating Holiday                    | ▼ 8.00 |  |
| July 3, 2014                 | Vacation                            | • 8.00 |  |

- 9. Your leave request will appear in the Upcoming Leave Requests portion of the page.
- 10. An email notification will be sent to your manager/supervisor so that he/she can approve the requested time off.
- 11. The leave request will show on the timecard for the appropriate pay period.

### **Approve/Deny Timecard Adjustment Requests**

To approve or deny timecard adjustments initiated by the supervisor/manager.

- 1. Click the **My Adjustments** link located at the top of the page.
  - A list of Timecard Adjustment Requests will appear.

| My Timecard Adjustment Requests |                   |           |           |                                    |                    |                   |         |      |         |
|---------------------------------|-------------------|-----------|-----------|------------------------------------|--------------------|-------------------|---------|------|---------|
| All Adjustment Req              | uests for Pay Per | iod       |           |                                    |                    |                   |         | Appr | ove All |
| EmplId/Rcd Date                 | Туре              | Old Value | New Value | Comment                            | Employee<br>Status | Manager<br>Status | Approve | Deny | Voided  |
| 007461200 Thu, Ju               | II 3 PAYCODE      | None      | VAC, 8    |                                    | Approved           | Approved          |         |      |         |
| 007461200 Wed, J                | ul 2 PAYCODE      | FHL, 8    | None      |                                    |                    | Approved          | Approve | Deny |         |
| 007461200 Tue, Ju               | II 1 PAYCODE      | None      | FHL, 8    |                                    | Approved           | Approved          |         |      |         |
| 007461200 Mon, J                | un 16 IN          | 12:30PM   | 1:00PM    | Employee forgot<br>to clock in/out |                    | Approved          | Approve | Deny |         |
| 007461200 Mon, J                | un 16 OUT         | 12:00PM   | None      |                                    |                    | Approved          | Approve | Deny |         |
| 007461200 Fri, Jur              | 13 PAYCODE        | None      | VAC, 4    |                                    | Approved           | Approved          |         |      |         |
| 007461200 Thu. Ju               | In 12 PAYCODE     | None      | VAC. 4    |                                    | Approved           | Approved          |         |      |         |

To approve all pending requests, click the green **Approval All** button.

To approve a single request, click the green **Approve** button on the line for the adjustment.

### **Change an Adjustment Request**

- 1. Click the red **Deny** button on the line for the adjustment.
- 2. Change the applicable values for the request (punch time, reason, pay code, pay code hours).
- 3. Click Ok.

| New Value:        | 1:30pm                        |           |
|-------------------|-------------------------------|-----------|
| Reason:           | Employee forgot to clock in/o |           |
| Delete Adjustment |                               | Cancel OK |
|                   |                               |           |

The following confirmation will appear.

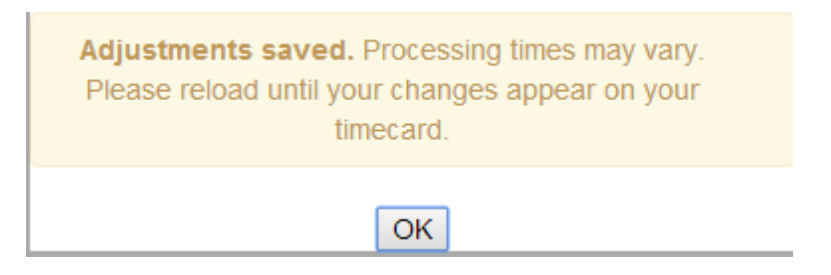

- 4. Click OK.
- 5. The request will be removed from the list and your supervisor/manager will receive an email notification to approve or deny the change.